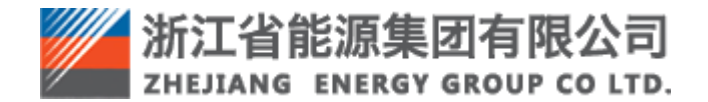

浙江省能源集团有限公司 智慧供应链一体化平台操作手册 废旧物资管理一回收商

# 目录

| 1 浏        | 览器要求      | 3  |
|------------|-----------|----|
| 2 阅试       | 读对象       | 3  |
| 3 登入       | ₹         | 3  |
| 3.1        | 登录网址      | 3  |
| 3.2        | 登录方式      | 3  |
| 4 系统       | 统功能       | 4  |
| 4.1        | 个人信息      | 4  |
| 4.2        | 修改密码      | 5  |
| 5 废[       | 旧物资业务功能划分 | 5  |
| 5.1        | 回收商注册     | 5  |
| 5.2        | 供应商管理     | 5  |
| 5.3        | 废旧物资竞价    | 5  |
| 6 <u>\</u> | 务功能操作介绍   | 5  |
| 6.1        | 回收商注册     | 5  |
| 6.1.2      | 1 登录网址    | 5  |
| 6.1.2      | 2 功能描述    | 6  |
| 6.1.3      | 3 操作步骤    | 6  |
| 6.2        | 供应商管理     |    |
| 6.2.2      | 1 查看申报材料  |    |
| 6.2.2      | 2 供应商变更   |    |
| 6.3        | 废旧物资竞价    | 15 |
| 6.3.2      | 1 可参与项目   |    |
| 6.3.2      | 2 正在参与项目  |    |
| 6.3.3      | 3 已完成项目   | 21 |

#### 1 浏览器要求

推荐使用谷歌浏览器。

#### 2 阅读对象

本手册的预期读者为:浙江省能源集团智慧供应链一体化平台(简称"ZSRM") 回收商。

### 3 登录

#### 3.1 登录网址

生产环境登录网址: https://zsrm.zjenergy.com.cn/

#### 3.2 登录方式

在浏览器地址栏输入 ZSRM 登录地址后回车,打开一体化门户网站页面。

1)在打开的门户网站选择登录-回收商登录。

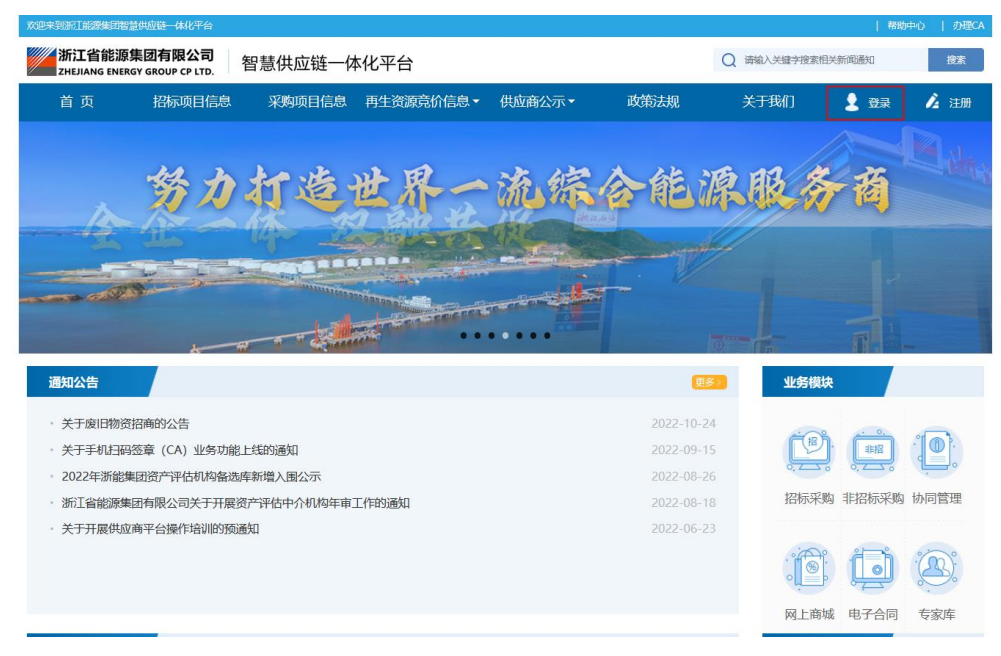

| 欢迎来到浙江能源集团智慧供应链一体化                           | 泙台     |           |      |   | 帮助中心   办理CA |
|----------------------------------------------|--------|-----------|------|---|-------------|
| 浙江省能源集团有限公司<br>ZHEJIANG ENERGY GROUP CP LTD. | 智慧供应链一 | 体化平台      |      |   | <b>•</b> 20 |
|                                              |        |           |      |   |             |
|                                              |        |           |      |   |             |
|                                              |        |           | •    | - |             |
|                                              |        | 供应商/回收商登录 | 客户登录 |   |             |
|                                              |        |           |      |   |             |
|                                              |        | -         |      |   |             |

2) 输入用户名、密码、验证码,点击"登录"按钮,登录到 ZSRM。

| 浙江省能源集团有限公司<br>ZHEJIANG ENERGY GROUP CP LTD. 智慧供应链一体化平台 |                   |                  |  |
|---------------------------------------------------------|-------------------|------------------|--|
|                                                         |                   | 普通登录             |  |
| 为发展提供动力                                                 | 用户名               |                  |  |
| 为社会创造财富                                                 | 101日193<br>文2期5主册 | 84 <b>4 3</b> 10 |  |
|                                                         |                   | 安고               |  |
|                                                         |                   |                  |  |

## 4 系统功能

## 4.1 个人信息

在右上角点击角色名称处的下拉选项,可以查看个人信息。个人信息为集团人资 信息,若需修改请联系本单位人资部门在 HR 系统进行修改。

### 4.2 修改密码

可以修改当前账户的登录密码。

## 5 废旧物资业务功能划分

#### 5.1 回收商注册

## 5.2 供应商管理

| 目录   | 功能项/菜单名称 | 功能描述                                                | 角色     |
|------|----------|-----------------------------------------------------|--------|
| 供应商管 | 查看申报材料   | 查看注册过程中编辑的申报材料:基本信息、<br>联系人信息、企业资质、主要业绩、财务状况。       | 回收商业务员 |
| 理    | 供应商变更    | 申请变更注册过程中编辑的申报材料:基本<br>信息、联系人信息、企业资质、主要业绩、<br>财务状况。 | 回收商业务员 |

### 5.3 废旧物资竞价

| 目录         | 功能项/菜单名称 | 功能描述              | 角色     |
|------------|----------|-------------------|--------|
|            | 可参与项目    | 查看、参与可参与的废旧物资处置项目 | 回收商业务员 |
| 废旧物资<br>竞价 | 正在参与项目   | 对已报名参与的项目进行报价     | 回收商业务员 |
|            | 己完成项目    | 查看本单位参与过的所有已完成项目  | 回收商业务员 |

## 6 业务功能操作介绍

6.1 回收商注册

### 6.1.1 登录网址

生产环境登录网址: <u>https://zsrm.zjenergy.com.cn/</u>

### 6.1.2 功能描述

登录浙能集团智慧供应链一体化平台门户网站后,注册回收商。

#### 6.1.3 操作步骤

1. 在浏览器地址栏输入 ZSRM 登录地址(https://zsrm.zjenergy.com.cn/)后回车,打开一体化门户网站页面,点击右上角"注册"。

| 的巴来到浙江能原集团智慧供              | 应链一体化平台                       |            |                              |        |            |                | 帮助      | 中心   办理CA   |
|----------------------------|-------------------------------|------------|------------------------------|--------|------------|----------------|---------|-------------|
| 浙江省能源集目<br>ZHEJIANG ENERGY | <b>团有限公司</b><br>GROUP CP LTD. | 智慧供应链一体    | 体化平台                         |        |            | Q 请输入关键字搜索     | 相关新闻通知  | 搜索          |
| 首 页                        | 招标项目信息                        | 采购项目信息     | 再生资源竞价信息▼                    | 供应商公示▼ | 政策法规       | 关于我们           | 👤 登录    | 💪 注册        |
| -                          |                               |            |                              |        |            |                |         |             |
|                            |                               |            |                              |        |            |                |         |             |
|                            |                               | 18-1       | 十点                           | 3 +    | 18 18      | 16             |         | Y           |
|                            |                               | 25 %       |                              | 14 M   | N-35 V     |                |         |             |
|                            | MAG                           |            |                              |        |            |                |         |             |
|                            |                               |            |                              |        |            |                |         |             |
|                            |                               |            | and the second second second |        |            |                |         |             |
| and the second             |                               |            |                              |        |            |                |         |             |
| 通知公告                       |                               |            |                              |        | 更多         | 业务模            | 缺       |             |
| • 关于废旧物资招牌                 | 商的公告                          |            |                              |        | 2022-10-24 |                |         |             |
| • 关于手机扫码签                  | 章 (CA) 业务功能上                  | 线的通知       |                              |        | 2022-09-15 | C <sup>2</sup> |         | <b>(</b> 0) |
| · 2022年浙能集团                | 资产评估机构备选库                     | 新增入围公示     |                              |        | 2022-08-26 | 0              | 0.200   |             |
| · 浙江省能源集团和                 | 有限公司关于开展资产                    | "评估中介机构年审" | 工作的通知                        |        | 2022-08-18 | 招标采            | 购 非招标采购 | 协同管理        |
| · 关于开展供应商 <sup>3</sup>     | 平台操作培训的预通外                    | Q          |                              |        | 2022-06-23 |                |         |             |
|                            |                               |            |                              |        |            |                | i (d)   | · A         |
|                            |                               |            |                              |        |            | °ų_            |         | 0.0         |
|                            |                               |            |                              |        |            | 网上商            | 诚 电子合同  | 专家库         |

### 2. 选择"回收商注册"并进入。

| 欢迎来到浙江能源集团智慧供应                       | <u>这一体化平台</u>        |                                       |      | 帮助中心   办理CA |
|--------------------------------------|----------------------|---------------------------------------|------|-------------|
| 浙江省能源集团有限<br>ZHEJIANG ENERGY GROUP C | <b>公司</b> 智慧供应链一体化平台 |                                       |      | <b>今</b> 返回 |
|                                      |                      |                                       |      |             |
|                                      |                      |                                       |      |             |
|                                      |                      | · · · · · · · · · · · · · · · · · · · |      |             |
|                                      | 供应商注册                | 回收商注册                                 | 客户注册 |             |
|                                      |                      |                                       |      |             |
| -                                    |                      | 2363                                  |      |             |

3. 阅读并同意注册须知。

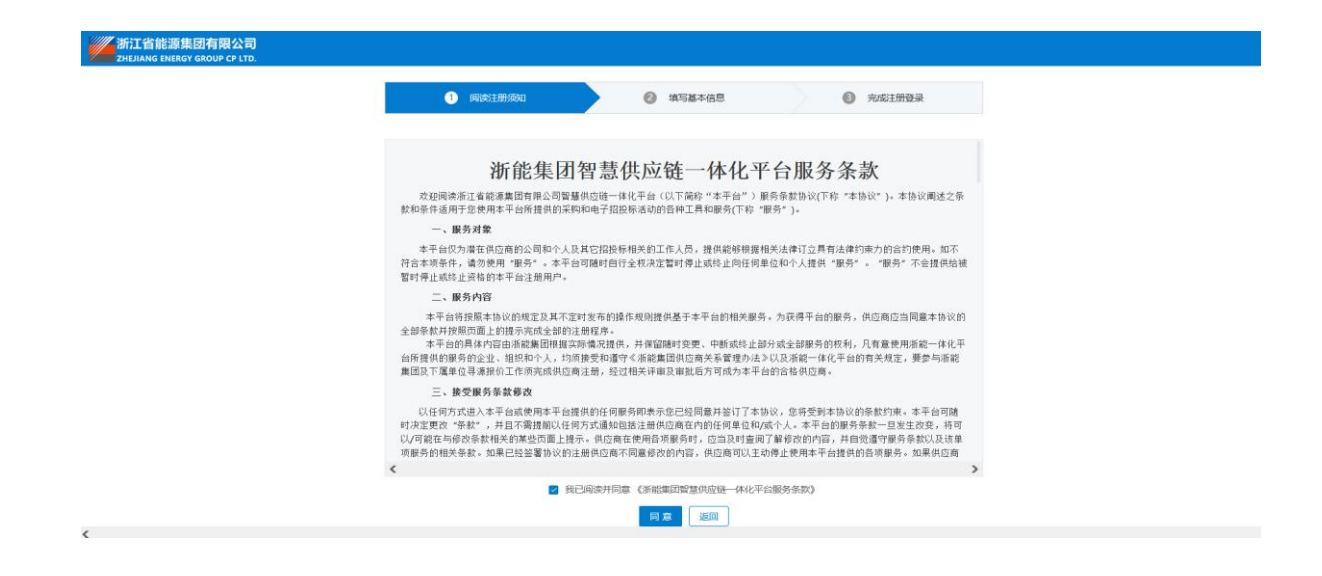

4. 填写基本信息:填写统一社会信用代码、单位名称、用户名、联系人信息等 信息后,点击"完成注册"。

|            | 提示: 申报人如实填                | 写申报信息,带"*" | "为必填内容               |
|------------|---------------------------|------------|----------------------|
| * 单位注册地    | 大陆内 > 中国                  |            |                      |
| * 统一社会信用代码 | 013101000000000000000     | 18/20      |                      |
| * 单位名称     | · 」「通知 建心·??Silentity vej | 12/200     |                      |
| * 用户名      | SHHOUMI1                  |            | 用户名必须为数字+字母的4~20位字符  |
| *密码        | ******                    |            | 密码由8~16位字母、数字及其它字符组成 |
| * 确认密码     | ****                      |            | 需与密码内容一致             |
| *联系人姓名     | 2018                      | 5/20       | 请输入中文或英文姓名           |
| *联系人手机号    | 15325557799               | 11/20      | 请输入11位号码             |
| *联系人邮箱     | 12600/06/95/055/com       | 17/100     | 例如:123***@qq.com     |
| * 图形检证码    | Z8Q5                      | Z 8 0 5    |                      |
| * 手机验证码    | V5802                     | ※ 18s后重新获取 |                      |

该联系人为主联系人,注册阶段不允许变更,确认后点击"确认"。

| 1 阅读注      | 部例如                                                                                                    |
|------------|----------------------------------------------------------------------------------------------------|
|            | 提示: 申报人如实填写申报信息, 带 ** 为必填内容                                                                                                    |
| *单位注册地     | 大陆内 > 中国 >                                                                                                    |
| * 统一社会信用代码 | 16/2 (COMPANY) (COMPANY) ( |
| * 单位名称     | 2 · 3 · 2: · · · · · · · · · · · · · · · · ·                                                                                                    |
| * 用户名      | SHHOUM         提示         年約4~20位字符                                                                                                    |
| *密码        | •••••••••••••••••••••••••••••••••••••                                                                                                    |
| * 确认密码     | •••••••                                                                                                    |
| *联系人姓名     |                                                                                                    |
| *联系人手机号    | *ハ**:*********************************                                                                                                    |
| *联系人邮箱     | - 117/100 例如123***@qq.com                                                                                                    |
| * 图形验证码    | Z8Q5                                                                                                    |
| * 手机验证码    | 203 获取通信会证码                                                                                                    |
|            | ◇ 上一步 ○ 今歳注册                                                                                                    |
|            | 日本には、日本には、日本には、日本には、日本には、日本には、日本には、日本には、                                                                                                    |

5.编辑申报材料-基本信息

供应商类型选择"回收商",填写供应商分类等单位其他基本信息。

| ■•收起导航              | 1 基本信息                         |                                                                                                    | 2 联系人信息                                                                                                    | 3                | 企业资质                                                                                 | 3 主要业绩               | ⑤ 财务状况                         |  |  |  |
|---------------------|--------------------------------|----------------------------------------------------------------------------------------------------|----------------------------------------------------------------------------------------------------|------------------|--------------------------------------------------------------------------------------|----------------------|--------------------------------|--|--|--|
| 章 印度沿船间 <u>回向</u> ~ | 1.基本信息(各选供应商仅可参与招标代理公司)<br>年。) | 发布的相关公开招标成公开竟淡的项目:                                                                                                    | 备选供应商中标后需扩展成为                                                                                                    | 洪統供应商,方可进行合同签订等后 | 续工作,游艇供应商可参与招标代理公司发布的影                                                               | 称项目及各项目单位自行发布的所有采购项目 | 1. 请根据业务情况困难,活能供应简需要激纳会员要600元/ |  |  |  |
|                     | *供应每类型                         | 备选供应商 新能供应商                                                                                                    | <ul> <li>         ·   ·</li></ul>                                                                                                    |                  |                                                                                      |                      |                                |  |  |  |
|                     | * 单位注册地                        | 大陆内                                                                                                    | ~<br>中国                                                                                                    |                  | • 机构映型                                                                               | 有限责任公司               |                                |  |  |  |
|                     | <ul> <li>▲供应商名称</li> </ul>     | 1040.000346624                                                                                                    |                                                                                                    | 12/500           |                                                                                      |                      |                                |  |  |  |
|                     | * 统一社会信用代码                     | 4.4 ~ 00+1.445.001                                                                                                    |                                                                                                    | 18/20            |                                                                                      |                      |                                |  |  |  |
|                     | *注册资本 (万元)                     |                                                                                                    |                                                                                                    | 1,000            | * 而种                                                                                 | 人民币                  |                                |  |  |  |
|                     | * 实搬资本 (万元)                    |                                                                                                    |                                                                                                    | 1,000            |                                                                                      |                      |                                |  |  |  |
|                     | * 企业性质                         | 企业                                                                                                    |                                                                                                    |                  | * 節位成立日期                                                                             | 2018-08-24           |                                |  |  |  |
|                     | *法人/负责人                        | #C                                                                                                    |                                                                                                    | 2/40             |                                                                                      |                      |                                |  |  |  |
|                     | 供应商分类<br>(可参数、通上特别的企业)         | - 秋話商 🗾 🗑 🗐 🏾 I                                                                                                    | 1. 新造商 11 夏夏商商 11 夏夏 風勝 11 法律专项 11 波兰科会员                                                                                                    |                  |                                                                                      |                      |                                |  |  |  |
|                     | * 是否有代理资质                      | <ul> <li>● 否 ○ 是</li> </ul>                                                                                                    |                                                                                                    |                  |                                                                                      |                      |                                |  |  |  |
|                     | * 单位联系地址                       | 上海市 / 市協区 / 静安区                                                                                                    |                                                                                                    |                  | $\overline{Q}(A,\overline{Q})$ and $\overline{Q}(\overline{Q},\overline{Q})$ is used |                      |                                |  |  |  |
|                     | * 公司關介                         | ★100 Let Constant Later And Later And Lat | тик нанараларотопональны из высот в сонимальны в согла достов Алан. велейского со сонима, достовал, волов, воло в воло в соли достов достовал, достовал, дост<br>Достовал, достовал, достовал, достовал, достовал, достовал, достовал, достовал, достовал, достовал, достовал, достовал, достовал, достовал, достовал, достовал, достовал, достовал, достовал, достовал, достовал, достовал, достовал, достовал, достов<br>Достовал, достовал, достов<br>достовал, достовал, достовал, достовал, достовал, достовал, достовал, достовал, достовал, достовал, достовал, д |                  |                                                                                      |                      |                                |  |  |  |
|                     |                                |                                                                                                    |                                                                                                    |                  |                                                                                      |                      | 327/4000                       |  |  |  |
|                     |                                |                                                                                                    |                                                                                                    | 保存               | <b>下—</b> 步                                                                          |                      |                                |  |  |  |

基本户信息填写(如因开票信息填写错误,发票开出后不予重开),完成后点击"下一步"。

| 三•故記時航<br>◎ 申报合楷供应算 ^<br>编码申报材料 | * 公司部介                           | VINCETTION CONTRACTOR DESCRIPTION AND ADDRESS AND ADDRESS AND ADDRESS AND ADDRESS AND ADDRESS AND ADDRESS ADDRESS ADDR<br>E DDI I ADDRESS ADDRESS ADDRESS ADDRESS ADDRESS ADDRESS ADDRESS ADDRESS ADDRESS ADDRESS ADDRESS ADDRESS ADDRESS<br>ADDRESS ADDRESS ADDRESS ADDRESS ADDRESS ADDRESS ADDRESS ADDRESS ADDRESS ADDRESS ADDRESS ADDRESS ADDRESS ADDRESS<br>ADDRESS ADDRESS ADDRESS ADDRESS ADDRESS ADDRESS ADDRESS ADDRESS ADDRESS ADDRESS ADDRESS ADDRESS ADDRESS ADDRESS<br>ADDRESS ADDRESS ADDRESS ADDRESS ADDRESS ADDRESS ADDRESS ADDRESS ADDRESS ADDRESS ADDRESS ADDRESS ADDRESS ADDRESS<br>ADDRESS ADDRESS ADDRESS ADDRESS ADDRESS ADDRESS ADDRESS ADDRESS ADDRESS ADDRESS ADDRESS ADDRESS ADDRESS ADDRESS<br>ADDRESS ADDRESS ADDRESS ADDRESS ADDRESS ADDRESS ADDRESS ADDRESS ADDRESS ADDRESS ADDRESS ADDRESS ADDRESS ADDRESS<br>ADDRESS ADDRESS ADDRESS ADDRESS ADDRESS ADDRESS ADDRESS ADDRESS ADDRESS ADDRESS ADDRESS ADDRESS ADDRESS ADDRESS<br>ADDRESS ADDRESS ADDRESS ADDRESS ADDRESS ADDRESS ADDRESS ADDRESS ADDRESS ADDRESS ADDRESS ADDRESS ADDRESS ADDRESS<br>ADDRESS ADDRESS ADDRESS ADDRESS ADDRESS ADDRESS ADDRESS ADDRESS ADDRESS ADDRESS ADDRESS ADDRESS ADDRESS ADDRESS<br>ADDRESS ADDRESS ADDRESS ADDRESS ADDRESS ADDRESS ADDRESS ADDRESS ADDRESS ADDRESS ADDRESS<br>ADDRESS ADDRESS ADDRESS ADDRESS ADDRESS ADDRESS ADDRESS ADDRESS ADDRESS ADDRESS ADDRESS ADDRESS ADDRESS ADDRESS ADDRESS ADDRESS ADDRESS ADDRESS ADDRESS ADDRESS ADDRESS ADDRESS ADDRESS ADDRESS ADDRESS ADDRESS ADDRESS ADDRESS ADDRESS ADDR |                      |             |                 |           |  |  |  |
|---------------------------------|----------------------------------|----------------------------------------------------------------------------------------------------|----------------------|-------------|-----------------|-----------|--|--|--|
|                                 | * 查业负册归编件<br>(1)建公事)             | B RUSARpar ×                                                                                                    | • 霊山山和那有效明           | 2018-08-24  | 至<br>2028-08-23 | 327/4000  |  |  |  |
|                                 | * 應活防议<br>(10歳公司(下緊膜板)           | entities and the second second s                                                                                                    |                      |             |                 |           |  |  |  |
|                                 | 2.基本户信息 (注:如因开票信息填写错误、发票         | 明开出后不予重开)                                                                                                    | 転奏重計                 |             |                 |           |  |  |  |
|                                 | * 开户银行                           | 招商银行                                                                                                    |                      | 15/50       |                 |           |  |  |  |
|                                 | * 开户行号                           | 90 (Th v100) (Th v100)                                                                                                    |                      |             |                 |           |  |  |  |
|                                 | ▲ 开户行地址                          | 28687 / 8962 · 29687 / 8962 · ·                                                                                                    | • 拳位注册电话<br>(开囊信息专用) | 2007 St. 10 |                 | 11/15     |  |  |  |
|                                 | ▶ 胂位注册始社<br>(开展集集专用)             | Bala Sterio (1994 and                                                                                                    |                      |             |                 | 22/80     |  |  |  |
|                                 | *开户许可证 (成开户银行出具的基本户存款信息<br>证明) ② | ■开户许可证.pdf ×                                                                                                    |                      |             |                 |           |  |  |  |
|                                 | 3.其他体密                           |                                                                                                    |                      |             |                 |           |  |  |  |
|                                 | 其他说明                             |                                                                                                    |                      |             |                 |           |  |  |  |
|                                 | 的件                               | 上传统件 上传播武 (jpg.*,png.*,pdf)                                                                                                    |                      |             |                 | $\bullet$ |  |  |  |
|                                 |                                  | (1277                                                                                                    | 下                    |             |                 |           |  |  |  |

- 6. 编辑申报材料-联系人信息
  - 第一条为注册阶段的主联系人信息,可点击操作栏的"编辑"进行修改。

| ■•收起時航 |       | 1 基本信息            | 6                             | 联系人信息             | 3 🕬                   | ē )   | 4 主要业绩 |      | ⑤ 财务状况 |
|--------|-------|-------------------|-------------------------------|-------------------|-----------------------|-------|--------|------|--------|
| 编辑申报材料 | 新端联系人 | 主联系人手机导接收平台短信,包括每 | 码找网验证,参与项目期间 <b>测察通知等,主</b> 联 | 系人信息在注册阶段不能修改,审批通 | 記名中請女更。               |       |        |      |        |
|        | 序号    | 是否主联系人            | 姓名                            | 手机号               | 650                   | 联系人產机 | 授权书扫描件 | 编注   | 1945   |
|        | 1     | ◎晋●是              | -                             | 5839-0167760      | 126106079988789 reals | 不能为空  | 不能为空   | 不能为空 | 前级 亚亚  |
|        |       |                   |                               |                   |                       |       |        |      |        |
|        |       |                   |                               |                   |                       |       |        |      |        |
|        |       |                   |                               |                   |                       |       |        |      |        |
|        |       |                   |                               |                   |                       |       |        |      |        |
|        |       |                   |                               |                   |                       |       |        |      |        |
|        |       |                   |                               |                   |                       |       |        |      |        |
|        |       |                   |                               |                   |                       |       |        |      |        |
|        |       |                   |                               |                   |                       |       |        |      |        |
|        |       |                   |                               |                   |                       |       |        |      |        |
|        |       |                   |                               |                   |                       |       |        |      |        |
|        |       |                   |                               |                   |                       |       |        |      |        |
|        |       |                   |                               |                   |                       |       |        |      |        |
|        |       |                   |                               |                   |                       |       |        |      |        |
|        |       |                   |                               |                   |                       |       |        |      |        |
|        |       |                   |                               |                   |                       |       |        |      |        |
|        |       |                   |                               |                   | 上一步 保存                | ₩-    |        |      |        |

若要添加联系人,点击"新增联系人",输入联系人信息后点击"确认",添 加完成后,点击"下一步"。

|        | <b>9</b> 基本领性 |               | <ul> <li>(1) (1) (1) (1) (1) (1) (1) (1) (1) (1)</li></ul> | A.5.0%               |     | 主要业绩         |        | 9 195002 |
|--------|---------------|---------------|------------------------------------------------------------|----------------------|-----|--------------|--------|----------|
| 编码中报材料 |               | 码找周验室、参与项目相同社 | • 姓名                                                       | lagoviatio           |     |              |        |          |
|        | 序号 是否主联系      | 対名            | * 手机号                                                      | 10.113 (7)0          |     | 授权书目描件       | 衛注     | IRIFE    |
|        | 1 0百 0 是      | conan         | * 邮箱                                                       | and the life is come |     | ■ 授权书扫描件.pdf | 公司主联系人 | #2 26    |
|        |               |               | * 联系人座机                                                    | 100 A 10 A 10 A      |     |              |        |          |
|        |               |               | * 授权书闫描件<br>(下载摄版文件)                                       | ■ KRR4KEBWA4.pdf ×   |     |              |        |          |
|        |               |               | * 备注                                                       | 举东区域负责人              | 11. |              |        |          |
|        |               |               |                                                            | <b>82 8</b> <i>H</i> |     |              |        |          |
|        |               |               |                                                            | 上步 保存 下步             |     |              |        |          |

#### 7. 编辑申报材料-企业资质:

根据回收商类型上传相关证书,贸易商有代理证书的必须上传,制造商必须上 传相关生产资质证明文件。

| ☰•收起导航       |      | 1 基本信息           |               | 2 联系人信息 |      | <ol> <li>金融資源</li> </ol> | 4 主要业绩    | 6 .           | 男状况      |
|--------------|------|------------------|---------------|---------|------|--------------------------|-----------|---------------|----------|
| ◎ 申报合格供应商 へ  | _    | -                |               |         |      |                          |           | _             |          |
| 999904124334 | 添加证书 | 贸易商有代理证书的必须上传,制造 | 這商必须上倚相关生产资质证 | 現文件     |      |                          |           |               |          |
|              | 序号   | 证书类型             | 要质类别政等级       | 证书编号    | 证书名称 | 双证单位                     | 发证日期 有效期至 | 证书编           | 1211     |
|              |      |                  |               |         |      | 智无数据                     |           |               |          |
|              |      |                  |               |         |      |                          |           | 共0条 < 1 > 10紫 | 页 前往 1 页 |
|              |      |                  |               |         |      |                          |           |               |          |
|              |      |                  |               |         |      |                          |           |               |          |
|              |      |                  |               |         |      |                          |           |               |          |
|              |      |                  |               |         |      |                          |           |               |          |
|              |      |                  |               |         |      |                          |           |               |          |
|              |      |                  |               |         |      |                          |           |               |          |
|              |      |                  |               |         |      |                          |           |               |          |
|              |      |                  |               |         |      |                          |           |               |          |
|              |      |                  |               |         |      |                          |           |               |          |
|              |      |                  |               |         |      |                          |           |               |          |
|              |      |                  |               |         |      |                          |           |               |          |
|              |      |                  |               |         |      |                          |           |               |          |
|              |      |                  |               |         |      |                          |           |               |          |
|              |      |                  |               |         |      |                          |           |               |          |
|              |      |                  |               |         |      |                          |           |               |          |
|              |      |                  |               |         |      |                          |           |               |          |
|              |      |                  |               |         |      | <b>}_</b> #              |           |               |          |

点击"添加证书",选择证书类型并输入证书信息,填写完成后点击"确认" 并进行"下一步"。

| 三・改起号航        |           | <ol> <li>基本信息</li> </ol> |                  | 2 联系人信息                     |             | <b>8</b> £1255                   |    | <b>0</b> ± | 要业绩  |           | 6 财务状况      |
|---------------|-----------|--------------------------|------------------|-----------------------------|-------------|----------------------------------|----|------------|------|-----------|-------------|
| ♀ 申报合格供应商 へ   |           | •                        |                  | •                           |             | • — ···                          |    | •          |      |           | •           |
| 9948944184584 | 添加证书 贸易商有 | 代理证书的必须上传,               | 制造商必须上传相风生产资质证明3 | 24 添加证书                     |             |                                  |    |            |      |           |             |
|               | 序号        | 证书类型                     | 接版美丽政等级          | * 征书美型                      | 请输入/选择      | 这样 潮                             | 2  | 发证日期       | 有效相至 | 证书知道      | 19th        |
|               |           |                          |                  | * 资质美别及等级<br>(证书没有等级遗填写:无!) |             |                                  |    |            |      | 共0条 < 1 > | 10個页 前柱 1 页 |
|               |           |                          |                  | *证书名称                       |             |                                  |    |            |      |           |             |
|               |           |                          |                  | *证书编号                       |             |                                  |    |            |      |           |             |
|               |           |                          |                  | *发证单位                       |             |                                  |    |            |      |           |             |
|               |           |                          |                  | * 发证时间                      | 🗰 124463 MI |                                  |    |            |      |           |             |
|               |           |                          |                  | * 有效調至                      | 8 1247E1 MI |                                  | 长期 |            |      |           |             |
|               |           |                          |                  | * 证书扫描                      | 土 文件上传      | 上倾稿式 (.doc .docx .pdf .jpg .png) |    |            |      |           |             |
|               |           |                          |                  |                             | 确认          | 取消                               |    |            |      |           |             |
|               |           |                          |                  |                             |             |                                  |    |            |      |           |             |
|               |           |                          |                  |                             |             |                                  |    |            |      |           |             |
|               |           |                          |                  |                             |             |                                  |    |            |      |           |             |
|               |           |                          |                  |                             |             |                                  |    |            |      |           |             |
|               |           |                          |                  |                             |             |                                  |    |            |      |           |             |
|               |           |                          |                  |                             |             | 上 <del>一</del> 步                 |    |            |      |           |             |

#### 8. 编辑申报材料-主要业绩

业绩作为采购主要依据,在填写过程中需与基本信息"供应商分类"一致,一 个类别至少上传一个相关的合同业绩。

| 女起导航<br>山区会核供应意 。 6 | 3 基本信息            |                | 联系人信息             |                 | 3 企业资源        |               | 4 主要业绩         |          | 5 财务状况    |        |
|---------------------|-------------------|----------------|-------------------|-----------------|---------------|---------------|----------------|----------|-----------|--------|
| 海拔村料 添加主要业绩         | 业绩作为采购重要依据,在填写过程。 | 中雪与基本信息"供应商分类" | ——致——个类别至少上传——个相关 | 的合同业绩。 (如基本信息)  | 中选择了制造商、工程、服务 | 9三个分类,需分别上传制造 | 商、工程、服务三个分类对应的 | 业绩至少各一个) |           |        |
| 序号                  | 采购单位              | 合同合作方          | 分类 产品名            | 称 项目名称          | 签定日期          | 合同金額(万元)      | 币种             | 合同注握件    |           | 深作     |
|                     |                   |                |                   |                 | 智无数描          |               |                |          |           |        |
|                     |                   |                |                   |                 |               |               |                | 共0条 < 1  | > 10魚/页 ~ | 前往 1 页 |
|                     |                   |                |                   |                 |               |               |                |          |           |        |
|                     |                   |                |                   |                 |               |               |                |          |           |        |
|                     |                   |                |                   |                 |               |               |                |          |           |        |
|                     |                   |                |                   |                 |               |               |                |          |           |        |
|                     |                   |                |                   |                 |               |               |                |          |           |        |
|                     |                   |                |                   |                 |               |               |                |          |           |        |
|                     |                   |                |                   |                 |               |               |                |          |           |        |
|                     |                   |                |                   |                 |               |               |                |          |           |        |
|                     |                   |                |                   |                 |               |               |                |          |           |        |
|                     |                   |                |                   |                 |               |               |                |          |           |        |
|                     |                   |                |                   |                 |               |               |                |          |           |        |
|                     |                   |                |                   |                 |               |               |                |          |           |        |
|                     |                   |                |                   | E               | -#            |               |                |          |           |        |
| 与主"沃                | 加士更业务             | 書" 法           | 择供应               | <b><u></u> </b> | <b>擂空</b> 、   | 业结合           | 自占日            | 二"确认     | " 计       | ć.     |

点击"添加主要业绩",选择供应商类型、填写业绩信息,点击"确认",并 进行"下一步"。

| <b>Ξ</b> +8x83990 | <b>0</b> ##00    |               |         |                 |                                                                                      | \                |                  |           | G MEHO               |
|-------------------|------------------|---------------|---------|-----------------|--------------------------------------------------------------------------------------|------------------|------------------|-----------|----------------------|
| ◎ 申报合格供应商 へ       |                  |               |         | <b>•</b> •••••• |                                                                                      | ′                | <b>1 1 1 1 1</b> |           |                      |
| 999944184414      | 添加主要业结 业结作为采购重要依 | 据,在填写过程中斋与基本信 | 包 "供应商分 | 添加主要业绩          |                                                                                      | × <sup>传制造</sup> | 育、工程、服务三个分类对应的业绩 | 至少各一个)    |                      |
|                   | 9-15 FB          | anic          | apan    | * 合同合作方         |                                                                                      |                  | ₩.               | 合同型编件     | 1211                 |
|                   |                  |               |         | 分类              | <ul> <li>● 制造商</li> <li>● 贸易商</li> <li>○ 工程</li> <li>○ 服务</li> <li>○ 法律专项</li> </ul> | a l              |                  | #0% 🔽 🗖 🔊 | 10.5%/77 2 2017 1 77 |
|                   |                  |               |         | *产品名称           | 一般原日始资 透释 清空                                                                         |                  |                  |           | TOBOX WRE I DO       |
|                   |                  |               |         | 项目名称            |                                                                                      |                  |                  |           |                      |
|                   |                  |               |         | • 采购单位          | 选择 清空                                                                                |                  |                  |           |                      |
|                   |                  |               |         | * 合同签订日期        | 60 25FE1N                                                                            |                  |                  |           |                      |
|                   |                  |               |         | * 合同金额(万元)      |                                                                                      |                  |                  |           |                      |
|                   |                  |               |         | * 75种           |                                                                                      |                  |                  |           |                      |
|                   |                  |               |         | * 合同扫描件         | 上 文件上传<br>上传指式 (.doc .docx .pdf .jpg .png)                                           |                  |                  |           |                      |
|                   |                  |               |         |                 | · 确定                                                                                 |                  |                  |           |                      |
|                   |                  |               |         |                 |                                                                                      |                  |                  |           |                      |
|                   |                  |               |         |                 |                                                                                      |                  |                  |           |                      |
|                   |                  |               |         |                 |                                                                                      |                  |                  |           |                      |
|                   |                  |               |         |                 |                                                                                      |                  |                  |           |                      |
|                   |                  |               |         |                 |                                                                                      |                  |                  |           |                      |
|                   |                  |               |         |                 | 1-# T-#                                                                              |                  |                  |           |                      |

9. 编辑申报材料-财务状况

成立4年以上的供应商提交近3年的财务信息。成立3年,需提供至少近1年 财务信息。成立2年,根据实际情况提供。

| 三• 收起時航<br>会 申报合格供应商 ^ |    |    |           |                                         |      |                                | <ol> <li>金融资质</li> <li>4925-7-5-00106 https://doi.org/10.00106</li> </ol> |        | 主要业绩     | S #51        | 82     |
|------------------------|----|----|-----------|-----------------------------------------|------|--------------------------------|---------------------------------------------------------------------------|--------|----------|--------------|--------|
| 编辑申报时料                 | 序号 | 年度 | 24410(万元) | 時(別)57日巻。 は <u>い</u> 34年。 #<br>後产気感率(%) | 制有限者 | 2年,依据吴孙·谢元延讯,划分章1<br>财务审计报告扫描件 | 》第二个是它有效,如何都分它有4-<br>第二个是它有效,如何都分它有4-                                     | 利润表扫描件 | 现金流量表扫描件 | 补充附件         | 操作     |
|                        |    |    |           |                                         |      |                                | 智元85篇                                                                     |        |          |              |        |
|                        |    |    |           |                                         |      |                                |                                                                           |        | 共 0 当    | 条 < 1 > 10影页 | ※前往 1页 |
|                        |    |    |           |                                         |      |                                |                                                                           |        |          |              |        |
|                        |    |    |           |                                         |      |                                |                                                                           |        |          |              |        |
|                        |    |    |           |                                         |      |                                |                                                                           |        |          |              |        |
|                        |    |    |           |                                         |      |                                |                                                                           |        |          |              |        |
|                        |    |    |           |                                         |      |                                |                                                                           |        |          |              |        |
|                        |    |    |           |                                         |      |                                |                                                                           |        |          |              |        |
|                        |    |    |           |                                         |      |                                |                                                                           |        |          |              |        |
|                        |    |    |           |                                         |      |                                |                                                                           |        |          |              |        |
|                        |    |    |           |                                         |      |                                |                                                                           |        |          |              |        |
|                        |    |    |           |                                         |      |                                |                                                                           |        |          |              |        |

点击"添加财务审计报告",输入财务信息后点击"确认"。

| ■•收起导航      |        | 0.1     | +00              |              |                                  |              | A JURIT                |              | 0 | + 85.1.47 |                | V400       |
|-------------|--------|---------|------------------|--------------|----------------------------------|--------------|------------------------|--------------|---|-----------|----------------|------------|
| ♀ 申报合格供应商 へ |        | 0 4     | POINT CONTRACTOR |              | 添加财务审计报告                         |              |                        |              | 0 | 1919      | <b>9</b> 10    | THR.       |
| 编辑中报材料      | 添加财务审计 | 段告 成立4年 | 以上的供应商提交近3年      | 的财务信息。成立3年、需 | <mark>数</mark> 注:本页面编写单位为万元。请注意编 | 《全部内容,填写财务指标 | 而为容然与上传的审计投告内容一致。      |              |   |           |                |            |
|             | 序号     | 年度      | /1411间(万元)       | 资产负债率(%)     | • 年度                             |              |                        | <b>(表注3)</b> | ŧ | 现金流量表扫描件  | 补充附件           | 銀作         |
|             |        |         |                  |              | * 而种                             |              |                        |              |   |           |                |            |
|             |        |         |                  |              | *净和间(万元)                         |              |                        |              |   | ,         | 10祭 < 1 > 10剱/ | 页 一 前往 1 页 |
|             |        |         |                  |              | * 负债率(%)<br>(负债合计/资产合计*100%)     |              |                        |              |   |           |                |            |
|             |        |         |                  |              | * 财务报表<br>(下载模板)                 | ふ 文件上传       | 上(制設 (.doc .docx .pdf) |              |   |           |                |            |
|             |        |         |                  |              | 财务审计报告归描件<br>(逐页加盖公童)            | 土 文件上传       | 上传输式 (.pdf)            |              |   |           |                |            |
|             |        |         |                  |              | * 资产负债表扫描件<br>(逐页加盖公童)           | こ 文件上传       | 上(明格式 (.pdf)           |              |   |           |                |            |
|             |        |         |                  |              | *利润表扫描件<br>(逐页加盖公章)              | ふ 文件上传       | 上传格式 (.pdf)            | _            |   |           |                |            |
|             |        |         |                  |              | 现金流量表扫描件<br>(逐页加盖公童)             | 上 文件上優       | 上(明韵: (.pdf)           |              |   |           |                |            |
|             |        |         |                  |              | 补充附件                             | 土 文件上传       | 上传稿式 (.doc .docx .pdf) |              |   |           |                |            |
|             |        |         |                  |              |                                  |              |                        |              |   |           |                |            |
|             |        |         |                  |              |                                  | 總认           | 取消                     |              |   |           |                |            |
|             |        |         |                  |              |                                  |              | 上一步 经交                 |              |   |           |                |            |

所有申报材料编辑完成后,点击"提交",进入待审核状态,回收商管理员审核 通过后,即可参与一体化平台发布的所有废旧物资处置项目。

| • 收起导航              | ▲ 申报补释                 |                                                                       |                                                                                                    |                                                                                                    |  |  |  |  |
|---------------------|------------------------|-----------------------------------------------------------------------|----------------------------------------------------------------------------------------------------|----------------------------------------------------------------------------------------------------|--|--|--|--|
| 9 41501600 <b>~</b> | 基本信息 联系人信息 企业资         | 司 主要业绩 财务状况                                                           |                                                                                                    | ((*****))                                                                                                    |  |  |  |  |
| 编码申报材料              | 1.基本信息                 |                                                                       |                                                                                                    |                                                                                                    |  |  |  |  |
|                     | 供应商类型                  | 南战国                                                                   | 00A                                                                                                    |                                                                                                    |  |  |  |  |
|                     | 单位注册地                  | 大陆内,中国                                                                | 机构类型                                                                                                    | 有限责任公司                                                                                                    |  |  |  |  |
|                     | 供应商名称                  | 「「「「「「「」」「「「」」「「」」「「」」「「」」「」」「」」「」」「」」「                               |                                                                                                    |                                                                                                    |  |  |  |  |
|                     | 统一社会信用代码               | > 010 Association and a strength                                      | F. D. B. Starter and M. Starter and M. Starter and Starter and M. Starter and M. Starter and M. Starter and M. Starter and Starter and Starter an |                                                                                                    |  |  |  |  |
|                     | 注册资本 (万元)              | 1,000                                                                 | 市時                                                                                                    | 人民币                                                                                                    |  |  |  |  |
|                     | 実搬资本 (万元)              | 1,000                                                                 |                                                                                                    |                                                                                                    |  |  |  |  |
|                     | 企业性质                   | 金业                                                                    | 单位成立日期                                                                                                    | 2018-08-24                                                                                                    |  |  |  |  |
|                     | 法人/负责人                 | ÷1                                                                    |                                                                                                    |                                                                                                    |  |  |  |  |
|                     | 供应商分类                  | 贸易商业务                                                                 | 是否有代理资质                                                                                                    | 音                                                                                                    |  |  |  |  |
|                     | 单位联系地址                 | LERICAL MARKEN STRATE                                                 | THE TRANSPORT OF THE TRANSPORT                                                                                                    |                                                                                                    |  |  |  |  |
|                     | 公司備介                   | 第50、市场當時無划、体育咨询、营养健康咨询服务、心理咨询、多媒体<br>服务、体育用品及器材、服装器饰、鞋框、工艺品(象牙及其和品牌外) | 法定代本人。<br>· 经营泡再<br>· 设计,创度服务,体育赛事策划,爆庆礼仪服务,包袱设计,设计<br>· Transatorat 12 · · · · · · · · · · · · · · · · · ·                                                                                                    | 地理这次记录大约历史的情况。 全门 了,一了一了一口,一二人以外书册下,会爱爱考,展现展示要考,全也考察<br>+、 制作、代理,发作后来的" 吉,市场所曾新闻与调查(不通从美社会编辑,社会编码,民等编编,民管动物),摄影描述<br>9、(1623年度的通知资料,经济政府"发生和政府"的干预使发展的问 |  |  |  |  |
|                     | 营业机能行输件                | 自 重型的用。pdf                                                            | 营业执照有效期                                                                                                    | 2018-08-24至2028-08-23                                                                                                    |  |  |  |  |
|                     | 國語的政                   | ■ mithtit.pdf                                                         |                                                                                                    |                                                                                                    |  |  |  |  |
|                     | 2.基本户信息(注:如田开菜信息来习他说:发 | ■月出ポ本 予業月 }                                                           |                                                                                                    |                                                                                                    |  |  |  |  |
|                     | 开户银行                   | 招商银行                                                                  | 账号                                                                                                    | spagesentra                                                                                                    |  |  |  |  |
|                     | 开户行行号                  | 25567-210-25667                                                       |                                                                                                    |                                                                                                    |  |  |  |  |
|                     |                        |                                                                       |                                                                                                    |                                                                                                    |  |  |  |  |

### 6.2 供应商管理

#### 6.2.1 查看申报材料

#### 6.2.1.1 菜单路径

菜单路径:回收商登录浙能集团智慧供应链一体化平台,左侧菜单"供应商管理" ——查看申报材料。

#### 6.2.1.2 功能描述

本功能用于回收商查看注册过程中编辑过的申报材料:基本信息、联系人信息、 企业资质、主要业绩、财务状况。

## 6.2.1.3 操作步骤

左侧菜单"查看申报材料"中,点击基本信息、联系人信息、企业资质、主要业绩、 财务状况等页签分别查看对应信息。

| 三• 收起导航                                       | ▲ 查看申报材料       |                                                                                                    |         |                         |  |  |  |
|-----------------------------------------------|----------------|----------------------------------------------------------------------------------------------------|---------|-------------------------|--|--|--|
| 島 供应商管理 へ                                     | 基本信息 联系人信息 企业资 | 贡 主要业绩 财务状况                                                                                                    |         |                         |  |  |  |
| 查看申报材料                                        | 1.基本信息         |                                                                                                    |         |                         |  |  |  |
| 供应商变更                                         | 供应商类型          |                                                                                                    |         |                         |  |  |  |
| 年审缴纳会费                                        | 单位注册地          | 大陆内中国                                                                                                    | 机构类型    | 有限责任公司                  |  |  |  |
| 參询价 ✓                                         | 供应商名称          | 上面下"别,你能会动                                                                                                    |         |                         |  |  |  |
| ◎ 竞争性谈判                                       | 统一社会信用代码       | SIC Receiver (1992)                                                                                                    |         |                         |  |  |  |
| ❸ 单──来源 ~                                     | 注册资本 (万元)      | 1,000                                                                                                    | 而种      | 人民币                     |  |  |  |
| 😂 协议询价 🛛 👋                                    | 实缴资本 (万元)      | 1,000                                                                                                    |         |                         |  |  |  |
| ◎ 废旧物资竟价 >>>>>>>>>>>>>>>>>>>>>>>>>>>>>>>>>>>> | 企业性质           | 企业                                                                                                    | 单位或立日期  | 2018-08-24              |  |  |  |
| 😣 协同管理-供应商 🎽                                  | 法人/负责人         | 74                                                                                                    |         |                         |  |  |  |
| 供应商处罚 >                                       | 供应商分类          | 贸易商,服务                                                                                                    | 是否有代理资质 | 否                       |  |  |  |
|                                               | 危险废物经营许可证      |                                                                                                    |         |                         |  |  |  |
|                                               | 单位联系地址         | 上海市市辖区,静安区人口上市                                                                                                    |         |                         |  |  |  |
|                                               | 公司简介           | (1)一一一日、10人一台公司成立于2018年08月24日,注册地位于上期市目示人种性生生。」。一一一个生产4、15年代表人人种一、经常范围组成为10人。15年的完成,点、生生生化生用、为新作、并加<br>制作、全保服务、展现展开服务。公式规模性机、市场常能推进、体容效效、营养理解参加服务、心理效效、等现体化计、值服务系、体理事件考试、确定从公服务、包括设计、设计、制作、代理、发<br>场级思想的与端键、行用从其中注意性、计加多元、可加考定、可加增加10人,以不可加3种体、服装服饰、鞋锯、工艺品(数子及其制品加杂片、针的印刷及制料销量、电子命务(不用<br>金融业务)。【数法规程机和项目、包括注册了起作后可用规程度指示】 |         |                         |  |  |  |
|                                               | 营业执照扫描件        | ■ 葉业执照.pdf                                                                                                    | 营业执照有效期 | 2018-08-24 至 2028-08-23 |  |  |  |
|                                               | 廣沽协议           | 画 康浩协议.pdf                                                                                                    |         |                         |  |  |  |

#### 6.2.2 供应商变更

#### 6.2.2.1 菜单路径

菜单路径:回收商登录浙能集团智慧供应链一体化平台,左侧菜单"供应商管理" ——供应商变更。

#### 6.2.2.2 功能描述

本功能主要用于回收商申请变更注册过程中编辑过的申报材料:基本信息、联系 人信息、企业资质、主要业绩、财务状况。

#### 6.2.2.3 操作步骤

 左侧菜单"供应商变更",点击"申请变更"。若要查询历史申请记录,可通 过检索栏的提交时间、审核状态进行检索。

| Ξ• 收起导航     | ↑ 供应商 | 変更                 |                     |     |                 |            |
|-------------|-------|--------------------|---------------------|-----|-----------------|------------|
| 島 供应商管理 へ   | 查询条件  |                    |                     |     |                 | ✓ 展开高级查询   |
| 查看申报材料      | 提交时间  | 普开始日期至结束日期<br>审核   | 状态 博造祭 >            |     |                 | 搜索 重置      |
| 供应商变更       | 查询结果  |                    |                     |     |                 |            |
| 年宙鐵纳会费      | 申请变更  |                    |                     |     |                 |            |
| ◎ 询价        | 序号    | 供应商名称              | 提交日期                | 状态  | 审核意见            | 操作         |
| ◎ 竞争性谈判     | 1     | 10/27/27 10:222441 | 2022-11-01 10:15:42 | 待审核 |                 | 金幣         |
| ◎ 单─来源 ∨    |       |                    |                     |     | 共1条 〈 1 〉 10条/3 | 5 ~ 前往 1 页 |
| 參协议询价 ~     |       |                    |                     |     |                 |            |
| ◎ 废旧物资竟价 ~  |       |                    |                     |     |                 |            |
| 參协同管理-供应商 ~ |       |                    |                     |     |                 |            |
| 供应商处罚 ~     |       |                    |                     |     |                 |            |
|             |       |                    |                     |     |                 |            |
|             |       |                    |                     |     |                 |            |
|             |       |                    |                     |     |                 |            |

### 2. 选择要修改的信息页签,并点击"修改"。

| Ξ4 收起导航     | ↑ 申报材料变更                            |                                      |         | 1                 |  |  |  |  |  |
|-------------|-------------------------------------|--------------------------------------|---------|-------------------|--|--|--|--|--|
| 👃 供应商管理 🔷 🔿 | 基本信息 联系人信息 企业资                      | 质 主要业绩 财务状况                          |         |                   |  |  |  |  |  |
| 查看申报材料      | 1883X                               |                                      |         |                   |  |  |  |  |  |
| 供应商变更       | 1.基本统治                              |                                      |         |                   |  |  |  |  |  |
| 年审缴纳会费      | 供应电频型 固然含                           |                                      |         |                   |  |  |  |  |  |
| ❀询价         | 单位注册地                               | 大陆内中国                                | 机构类型    | 有限责任公司 (自然人投资或控股) |  |  |  |  |  |
| ◎ 竞争性谈判     | 供应商名称                               | 🛥 🥊 🧃 🦉 建合成公司                        |         |                   |  |  |  |  |  |
| ◎ 单─来源 ∨    | 统一社会信用代码                            | CLASS ALL DEVICES IN                 |         |                   |  |  |  |  |  |
| ♦ 协议询价 ~    | 注册资本 (万元)                           | 9                                    | 而种      | 人民币               |  |  |  |  |  |
| ◎ 废旧物资竟价 ∨  | 实缴资本 (万元)                           | 9                                    |         |                   |  |  |  |  |  |
| ⊗协同管理-供应商 > | 企业性质                                | 企业                                   | 单位成立日期  | 2014-03-27        |  |  |  |  |  |
| 供应商处罚 ~     | 法人/负责人                              | 17 <sup>1</sup> 7                    |         |                   |  |  |  |  |  |
|             | 供应商分类                               | 制造商,贸易商                              | 是否有代理资质 | 문                 |  |  |  |  |  |
|             | 危险废物经营许可证                           |                                      |         |                   |  |  |  |  |  |
|             | 单位联系地址                              | 北京長が高大がないたいというないなどに行うない。そうからないというです。 | (著人)()百 |                   |  |  |  |  |  |
|             | 公司简介 87654325555555555121111qqqqqqq |                                      |         |                   |  |  |  |  |  |
|             | 营业执照扫描件                             | 033002000113_24308357.pdf            | 营业执照有效期 | 长期                |  |  |  |  |  |
|             | 廣活协议                                | 033002000113_24308357.pdf            |         |                   |  |  |  |  |  |

3. 输入修改信息后,点击"提交"。待回收商管理员审核通过后,即可完成供应

商变更。

| - decidence in the second | ▲ 由昭449.000                                 |                                                                                                    |                                          |                                              |
|---------------------------|---------------------------------------------|----------------------------------------------------------------------------------------------------|------------------------------------------|----------------------------------------------|
| ■• ROB2+940               | n manatase                                  |                                                                                                    |                                          |                                              |
| 💄 供应商管理 🔷 🗠               | 基本信息 联系人信息 企业资                              | 现质 主要业绩 财务状况                                                                                                    |                                          |                                              |
| 查看申报材料                    | 1. 基本信息 (备选供应商仅可参与招标)                       | 代理公司发布的相关公开招标或公开党谈的项目;备选供应商中标后需扩展成为新作                                                                           | 3供应商,方可进行合同签订等后续工作。浙銀6                   | 這實可參与招标代理公司发布的招标项目及各项目单位自行发布的所有采购项目。请根据      |
| 供应商变更                     | 业务情况选择。浙龍洪座局高安惠纳安久                          | 9番60070/年。)                                                                                                    |                                          |                                              |
| 年审缴纳会费                    | * 供应商类型                                     | ◎ 备选供应商 ◎ 浙鹅供应商                                                                                                 |                                          |                                              |
| ⊜ 询价                      | • 单位注册地                                     | 大陆内 > 中国                                                                                                    | ∨ 机构类型                                   | 有限责任公司(自然人投资或按股) ~                           |
| 意争性谈判 ~                   | * 供应商名称                                     | att the Decrement of the                                                                                        | 2/500                                    |                                              |
| ◇                         | * 统一社会信用代码                                  | The second second second second second second second second second second second second second second second se |                                          |                                              |
| ❀ 协议询价 ~                  | * 注册资本 (万元)                                 |                                                                                                    | 9 * 而种                                   | 人民币 シ                                        |
| ◎ 废旧物资竟价 ~                | * 实懲资本 (万元)                                 |                                                                                                    | 9                                        |                                              |
| 參协同管理-供应商 ~               | • 企业性质                                      | ☆w<br>秋                                                                                                    | ◇ 单位成立日期                                 | 2014-03-27                                   |
| 供应商处罚 >>                  | *法人/负责人                                     | 175                                                                                                    | 3/40                                     |                                              |
|                           | 供应商分类<br>(可多选.请上特相应的业绩)                     | ■ 制造商 ■ 贸易商 ○ 工程 ○ 銀券                                                                                           |                                          |                                              |
|                           | * 是否有代理资质                                   | ○ 否 ⑧ 是                                                                                                    |                                          |                                              |
|                           | 危险废物经营许可证                                   | <b>エ上传文件</b> 上传指式 (.jpg,*.png,*.pdf)                                                                            |                                          |                                              |
|                           | <ul> <li>and pressed set states.</li> </ul> | 169904-1-448802-1-448802                                                                                        | ach-t-17ac17382889+0.+P38288<br>保存<br>提交 | Mar SAIZ/A-A N Marth-HRYP PRIAR-F-WAR-F 0719 |

6.3 废旧物资竞价

#### 6.3.1 可参与项目

#### 6.3.1.1 菜单路径

菜单路径:回收商登录浙能集团智慧供应链一体化平台,左侧菜单"废旧物资竞价"——可参与项目。

#### 6.3.1.2 功能描述

本功能仅用于回收商查看竞价公告、参与公开或邀请方式的废旧物资处置项目。

#### 6.3.1.3 操作步骤

1. 查看竞价公告

回收商登录浙能集团智慧供应链一体化平台门户网站

(<u>https://zsrm.zjenergy.com.cn/</u>),在"再生资源竞价信息"的竞价公告栏目中,可查看发布在本平台的废旧物资处置项目竞价公告。

| □ 【丁以海运初形/ 滁油方油和电4加油日未购】 未购公司 【1999 | 2022-10-31                    |
|-------------------------------------|-------------------------------|
| - 【宁波海运浙能6主机活塞环采购】采购公告 🚥            | 2022-10-31 · 供应商承诺书           |
| 【新天煤化工阀门】采购公告                       | 2022-10-28 浙江能源投标管家           |
| 【温州电厂嘉隆楼建筑安全性鉴定】采购公告                | 2022-10-28 • 供应商投标操作手册        |
| 【兰溪电厂1号机柴油发电机PLC控制系统改造技术】采购公告       | 2022-10-28 • 供应商注册登录手册        |
| 【长兴电厂输煤专业四季度零星维修项目】采购公告             | 2022-10-28 • 投标人视频会议软件        |
| 【兰溪电厂2023-2024年度暖通系统日常维护】采购公告       | 2022-10-28 · 供应商财务状况的财务报表模板   |
| - 【嘉华电厂设备防撞柱】采购公告                   | 2022-10-28 · 供应商申请材料真实性的承诺函模板 |
|                                     | • 供应商廉洁诚信承诺书                  |
| 再生资源完价信息 意价公告 意价结果                  | (更多) 常见问题 (更多)                |
|                                     | - 供应商密码找回手续力理说明               |
|                                     | 双轨运行供应商问题梳理                   |
|                                     |                               |
| 本检索到数据                              |                               |
| 供应商公示 供应商黑名单公示                      | 服务中心                          |
| . 光江十年期100年月月1日                     | 2022 10 31                    |

#### 2. 回收商参与项目

回收商访问浙能集团智慧供应链一体化平台门户网站,点击右上角"登录",选 择回收商登录。

![](_page_15_Picture_2.jpeg)

左侧菜单"废旧物资竞价"一可参与项目,查看回收商可参与的废旧物资处置项目(公开或邀请),选择要参与的项目点击"参与项目"。

| Ξ• 收起导航      | ↑ 可参 | 与项目 (處旧物資处置)                             |      |           |               |  |            |                  |                                          |  |  |  |
|--------------|------|------------------------------------------|------|-----------|---------------|--|------------|------------------|------------------------------------------|--|--|--|
| 👃 供应商管理 🛛 👋  | 查询条件 |                                          |      |           |               |  |            |                  | <ul> <li>         展开商级查询     </li> </ul> |  |  |  |
| ◎ 询价 ~       | 项目编号 |                                          | 项目名称 |           | 报价截止时间 🗇 开始日期 |  | 至自然用調      |                  |                                          |  |  |  |
| ◎ 竞争性谈判 ~    | 废旧物资 | 处理公告(2) 邀请函(0)                           |      |           |               |  |            |                  |                                          |  |  |  |
| ◎ 单—来源 ∨     | 序号   |                                          |      | 采购项目编号/名称 |               |  | 采购单位       | 服价截止日期           | 操作                                       |  |  |  |
| ◎ 协议询价 ~     | 1    | P-FQJP-20221009-000002                   |      |           |               |  | 浙丁浙铜物流有限公司 | 2022-10-12 17:38 | (会与项目) (査吾公告)                            |  |  |  |
| ◎废旧物资竟价 ^    |      | 演海电厂10月用户培训-竟拍-不发布第三方                    |      |           |               |  |            |                  | (belowed) (belowed)                      |  |  |  |
| 可参与项目        | 2    | P-FQJJ-20221009-000001<br>演測电厂10月用户培训-亮价 |      |           |               |  | 派工新能物流有限公司 | 2022-10-13 14:45 | [参与项目] [查看公告]                            |  |  |  |
| 正在参与项目       |      |                                          |      |           |               |  | 共          | 2条 < 1 > 10號     | N页 > 前往 1 页                              |  |  |  |
| 已完成项目        |      |                                          |      |           |               |  |            |                  |                                          |  |  |  |
| 😂 协同管理-供应商 🎽 |      |                                          |      |           |               |  |            |                  |                                          |  |  |  |
| 供应商处罚 ~      |      |                                          |      |           |               |  |            |                  |                                          |  |  |  |
|              |      |                                          |      |           |               |  |            |                  |                                          |  |  |  |
|              |      |                                          |      |           |               |  |            |                  |                                          |  |  |  |
|              |      |                                          |      |           |               |  |            |                  |                                          |  |  |  |
|              |      |                                          |      |           |               |  |            |                  |                                          |  |  |  |
|              |      |                                          |      |           |               |  |            |                  |                                          |  |  |  |

根据项目要求,上传"踏勘确认函"和"保证金缴纳凭证",点击"提交",完成报名。

| Ξ• 收起导航                                  | ← 联系人信        | 息登记       |                            |                            |          |                               |                     |             |  |  |  |
|------------------------------------------|---------------|-----------|----------------------------|----------------------------|----------|-------------------------------|---------------------|-------------|--|--|--|
| 💄 供应商管理 🛛 🗸                              | 1.采购项目概       | ж         |                            |                            |          |                               |                     |             |  |  |  |
| 8 询价 · · · · · · · · · · · · · · · · · · | 采购项目名         | 称         | 演海电厂10月                    | 用户培训-寬价                    |          | 采购项目编号 P-FQJJ-20221009-000001 |                     |             |  |  |  |
| ◎ 党争性谈判 ~                                | 公告标题          |           | 【滨海电厂10                    | 月用户培训-竞价】竞拍公告              |          |                               |                     |             |  |  |  |
| ◎ 单—来源 ~                                 | 采购单位          |           | 浙江浙船物流                     | 有限公司                       |          |                               |                     |             |  |  |  |
| ● 协议询价 ~                                 | 公告发布时         | 间         | 2022-10-09 1               | 16:01                      |          | 寬价截止时间                        | 2022-10-13 14:45    |             |  |  |  |
| ● 皮田物资宽价 ^                               | 2.联系人信息       |           |                            |                            |          |                               |                     |             |  |  |  |
| 可参与项目                                    | 单位名称          |           | 天通瑞宏科技有                    | 有限公司                       |          | * 联系人                         | DH                  |             |  |  |  |
| 正在参与项目                                   | * 联系电话 131112 |           |                            | 2                          |          | * 邮箱                          | 13111221122@163.com |             |  |  |  |
| 已完成项目                                    | 3.响应条件        |           |                            |                            |          |                               |                     |             |  |  |  |
| 😂 协同管理-供应商 🎽                             | 序号            | 文件类型      |                            |                            | 文件名称     |                               |                     | 操作          |  |  |  |
| 供应商处罚 🛛 👋                                | 1             | 相关资质文件    |                            | ふ 点由上传 上传附件指式 (*.jpg,*.png | ı,*.pdf) |                               |                     |             |  |  |  |
|                                          | 2             | • 點勘确认函   |                            | 踏勘确认函.pdf                  |          |                               | 2022-10-09 16:15    | (下戦) (動除)   |  |  |  |
|                                          | 3             | * 保证金缴纳凭证 |                            | 保证金缴纳凭证.pdf                |          |                               | 2022-10-09 16:15    | [下戦] (勝)(1) |  |  |  |
|                                          | 4 其他          |           | 上 点击上传 上传附件格式 (*.jpg.*.png | ı,*.pdf)                   |          |                               |                     |             |  |  |  |
|                                          | 4.宽价文件        |           |                            |                            |          |                               |                     |             |  |  |  |
|                                          |               | 展交        |                            |                            |          |                               |                     |             |  |  |  |

2. 项目单位完成回收商审核后,即可参与报价。

### 6.3.2 正在参与项目

### 6.3.2.1 菜单路径

菜单路径:回收商登录浙能集团智慧供应链一体化平台,左侧菜单"废旧物资竞价"——正在参与项目。

### 6.3.2.2 功能描述

本功能主要用于回收商报价,包括竞价、竞拍模式。

#### 6.3.2.3 操作步骤

#### 1. 竞价模式

竞价截止日期前,回收商登录浙能集团智慧供应链一体化平台,左侧菜单"正在 参与项目",找到相应项目后点击"开始报价"进入竞价大厅。

| ■ 收起导航          | •  | 正在参与     | ī英目 (歳旧物資处置)                                    |       |                  |        |      |                  |                    |         |             |
|-----------------|----|----------|-------------------------------------------------|-------|------------------|--------|------|------------------|--------------------|---------|-------------|
| 👃 供应商管理 🛛 🗸     | 查询 | 脉件       |                                                 |       |                  |        |      |                  |                    |         | ✓ 展开高级查询    |
| ☺询价 ∨           | 服采 | 阿项目编制    | 计输入系统项目编号 采                                     | 购项目名称 |                  | 采购代理单位 |      |                  |                    |         | 搜索 重置       |
| 😫 竞争性谈判 🛛 👋     | 查询 | 結果       |                                                 |       |                  |        |      |                  |                    |         |             |
| ◇               | 1  | 序号       | 采购项目编号/名称                                       |       | 采购代理单位           |        | 采购方式 | 报价截止日期           | 报价单号               | 报价状态    | 操作          |
| ◎ 协议询价 ~        |    | 1 P<br>3 | ?-FQJP-20221009-000002<br>前海电厂10月用户培训-竞拍-不没布菓三方 |       | 浙江浙能物流有限公司       |        | 党拍   | 2022-10-12 17:38 |                    | 未报价     | (开始限价)      |
| 可参与项目           |    | 2 P      | P-FQJJ-20221009-000001<br>前學电厂10月用户培训-完价        |       | 浙江浙航馆流有限公司       |        | 克价   | 2022-10-13 14:45 |                    | 未服价     | [##2028867] |
| 正在参与项目<br>已完成项目 |    | 3 P<br>3 | P-FQJP-20220927-000005<br>前時40「9277先始由公規則投始消息法  |       | 浙江浙船铝兴滨海热电有限责任公司 | I      | 兜泊   | 2022-09-28 17:14 | Q-FQJP-22-0000026  | 已服价     | (査費)        |
| 😫 协同管理-供应商 🎽    |    | 4 P<br>3 | P-FQJP-20220927-000004<br>向海电厂927晚拍-自行处置        |       | 浙江浙能瑞兴满海热电有限责任公司 |        | 党拍   | 2022-09-27 22:20 | Q-FQJP-22-00000023 | 已服价     | (査察)        |
| 研究開始的           |    |          |                                                 |       |                  |        |      |                  | 共4条 🤇 1            | > 10条/页 | ✓ 前往 1 页    |

## 在行项目输入"含税单价"等报价信息后,点击"提交报价"。

| Ξŧ | ← [P-FQJJ-202210            | 009-00000 | 1] 滨海电厂10月用户         |                       |           |                 |             |          |      |           |             |          |            |      |      |       |     |
|----|-----------------------------|-----------|----------------------|-----------------------|-----------|-----------------|-------------|----------|------|-----------|-------------|----------|------------|------|------|-------|-----|
| 8  | <ol> <li>(1) 教養務</li> </ol> | 最终轮       |                      |                       |           |                 |             |          |      |           |             |          |            |      |      |       |     |
| 9  |                             | 1.竞价项     | 目概况                  |                       |           |                 |             |          |      |           |             |          |            |      |      |       |     |
| 8  | 2 联系人信息                     | 处置单位      | tà.                  | 业务经营部                 |           |                 |             | 宛切       | 单编号  |           | P-FQJJ-2022 | 21009-00 | 0001       |      |      |       |     |
| 9  | 3 采购文件                      | 处置方:      | sc.                  | 竟价                    |           |                 |             | 公开/邀请 公开 |      |           |             |          |            |      |      |       |     |
| 9  | - Notzeri                   | 报价截       | 止时间                  | 2022-10-13 14:45      |           |                 |             |          |      |           |             |          |            |      |      |       |     |
| 9  | ④ 报价大厅                      | 2.报价物     | 料明期 导出行项目 导;         | 报价信息 按物料              | 排序        |                 |             |          |      |           |             |          |            |      |      | 币种: 人 | RIS |
| 8  | ③ 采购结果                      | 序号        | 物料各称                 | 教堂                    | 含税单价      | 含税总价            | 报价说明        |          | 计量单位 | 物料编号      | 需求单位        | 名称       | 交货时间       |      | 交货地点 |       |     |
|    |                             | 1         | 废不锈弱                 | 1,000                 | 520       | 520,000         |             | 0/200    | 鸣    | 900000001 | 浙口浙航图兴      | 液海热      | 2022-10-15 | 齐齐哈尔 |      |       |     |
|    |                             | <         |                      |                       |           |                 |             |          |      |           |             |          |            |      |      |       | >   |
|    |                             | 总报价       | : 520,000 (大写: 伍拾贰万) | 7整)                   |           |                 |             |          |      |           |             |          |            |      |      |       |     |
|    |                             | 3.应答文     | 件                    |                       |           |                 |             |          |      |           |             |          |            |      |      |       |     |
|    |                             | 序号        | 文                    | #类型                   | Ŷ         | 件名称             |             |          |      |           |             | 上传       | 對何         |      | 操作   |       |     |
|    |                             | 1         | 报价文件                 | 上传附件描式(*.doc;*.docx;* | .pdf;*.pn | g#.xisa;#.xis)角 | 个文件不得超过100M |          |      |           |             |          |            |      |      |       |     |
|    |                             | 4.振价说     | 最价的明                 |                       |           |                 |             |          |      |           |             |          |            |      |      |       |     |
|    | _                           |           |                      |                       |           |                 |             |          |      |           |             |          |            |      |      |       |     |
|    | ▶ 澄清质疑                      | 报价说       |                      |                       |           |                 |             |          |      |           |             |          |            |      |      |       |     |
|    |                             |           | IRIGHZAR IRIGHZARI   |                       |           |                 |             |          |      |           |             |          |            |      |      |       |     |

报价完成后也可以点击"撤销报价"撤销当前报价重新进行报价。

| Ξ٩ | ← [P-FQJJ-202210           | 009-00000 | 1] 滨海电厂10月用户             |                 |      |      |      |              |           |            |                        |      |      | 3      |
|----|----------------------------|-----------|--------------------------|-----------------|------|------|------|--------------|-----------|------------|------------------------|------|------|--------|
| 20 | <ol> <li>2) 邀请函</li> </ol> | 最終轮       |                          |                 |      |      |      |              |           |            |                        |      |      |        |
| 8  |                            | 1.竟价项     | 日概况                      |                 |      |      |      |              |           |            |                        |      |      |        |
| 8  | ⊘ 联系人信息                    | 处置单(      | 1ġ                       | 业务经营部           |      |      |      | 竞价单编号 P-FQU- |           |            | P-FQJJ-20221009-000001 |      |      |        |
|    | ▲ 近期で化出                    | 处置方式      | £                        | 宽价              |      |      |      | 公开/邀请 公开     |           |            |                        |      |      |        |
|    | - AVGAIT                   | 报价截       | 上时间                      | 2022-10-13 14:4 | 5    |      |      |              |           |            |                        |      |      |        |
| 8  | ④ 报价大厅                     | 2.报价物     | <b>料明捆</b> 按物料排序         |                 |      |      |      |              |           |            |                        |      |      | 币种:人民币 |
| 8  | ③ 采购结果                     | 序号        | 物料名称                     | 数量              | 含税单价 | 合税总价 | 报价说明 | 计量单位         | 物料编号      | 需求单位名称     | 交货时间                   |      | 交货地点 |        |
|    |                            | 1         | 1 废不透明 1,000 520 520,000 |                 |      |      |      | pg           | 900000001 | 浙江浙和国兴3克海热 | 2022-10-15             | 齐齐暗尔 |      |        |
|    |                            | <         |                          |                 |      |      |      |              |           |            |                        |      |      | >      |
|    |                            | 总报价       | ·: 520,000 (大写: 伍拾貳万)    | 元整)             |      |      |      |              |           |            |                        |      |      |        |
|    |                            | 3.应答文     | 件                        |                 |      |      |      |              |           |            |                        |      |      |        |
|    |                            | 序号        | Ŷ                        | 件类型             | \$   | 件名称  |      |              |           | _E#        | 衙间                     |      | 操作   |        |
|    |                            | 1         | 报价文件                     |                 |      |      |      |              |           |            |                        |      |      |        |
|    |                            | 4.报价说     | 价说明                      |                 |      |      |      |              |           |            |                        |      |      |        |
|    |                            | 报价说       | 限行进明                     |                 |      |      |      |              |           |            |                        |      |      |        |
|    | ▶ 澄清质疑                     |           |                          |                 |      |      |      |              |           |            |                        |      |      |        |
|    |                            |           |                          |                 |      |      | 报价记录 | 徽销报价         |           |            |                        |      |      |        |

2. 竞拍模式(不委托第三方平台拍卖)

在竞拍时间内,回收商登录浙能集团智慧供应链一体化平台,左侧菜单"正在参

| 与项目",扌 | 戈到相应项目后点击 | "开始报价" | 0 |
|--------|-----------|--------|---|
|--------|-----------|--------|---|

| ■●收起导航          | ▲ 正在 | 参与项目 (歳旧物資处置)                                |        |                  |        |      |                  |                    |        |             |
|-----------------|------|----------------------------------------------|--------|------------------|--------|------|------------------|--------------------|--------|-------------|
| 16 供应商管理 🛛 👋    | 查询条件 |                                              |        |                  |        |      |                  |                    |        | ✓ 展开高级查询    |
| ☺ 询价            | 采购项目 | <b>编号</b> 请给入示你项目编号                          | 采购项目名称 |                  | 采购代理单位 |      |                  |                    |        | 搜索 重置       |
| 😂 竞争性谈判 🛛 👋     | 查询结果 |                                              |        |                  |        |      |                  |                    |        |             |
| 😂 单─来源 🛛 🎽      | 序号   | 采购项目编号/名称                                    |        | 采動代理单位           |        | 采购方式 | 服价截止日期           | 报价单号               | 报价状态   | 操作          |
| ☺ 协议询价 ~        | 1    | P-FQJP-20221009-000002                       |        | 浙江浙新物态有限公司       |        | 雪拍   | 2022-10-09 18:58 |                    | 未报价    | (TT60/86/01 |
| ◎ 皮田物資充价 ^      | Ľ    | 滨海电厂10月用户培训-竟拍-不没布蕉三方                        |        |                  |        |      |                  |                    |        | promotory   |
| 可参与项目           | 2    | P-FQJJ-20221009-000001<br>演海电厂10月用户培训-亮价     |        | 派工浙船物流有限公司       |        | 竟价   | 2022-10-09 16:53 | Q-FQJJ-22-00000028 | 已报价    | [直看]        |
| 正在参与项目<br>已完成项目 | 3    | P-FQJP-20220927-000005<br>流海电厂927克社加6分规则投验测试 |        | 浙江浙能部兴滨海热电有限责任公司 |        | 党拍   | 2022-09-28 17:14 | Q-FQJP-22-00000026 | 已报价    | (查看)        |
| ☺ 协同管理-供应商      | 4    | P-FQJP-20220927-000004<br>演演电厂927亮拍-自行处置     |        | 派工浙能指兴滨海热电有限责任公司 | 1      | 竟拍   | 2022-09-27 22:20 | Q-FQJP-22-00000023 | 已报价    | (查看)        |
| 供应商处罚           |      |                                              |        |                  |        |      |                  | ++ 4.5%            | 107/05 | V 4666 4 30 |
|                 |      |                                              |        |                  |        |      |                  |                    | 10%()4 | - 明住 1 以    |

#### 点击"进入竞价大厅"进入竞价大厅。

| 竟約公告        |        |                     |  |
|-------------|--------|---------------------|--|
| - Reg Lines |        |                     |  |
| 2 林永人信芯     |        |                     |  |
| 3 寬价文件      |        | 竞拍进行中               |  |
|             | 竟拍开始时间 | 2022-10-09 16:58    |  |
| 4 RUTXIT    | 竟拍时长   | 2/\\#               |  |
| ◎ 寬价结果      | 寬价类型   | 寬价格                 |  |
|             | 起拍价格   | 20000元              |  |
|             | 报价幅度   | 1000 慶伝編度           |  |
|             | 起日的物质  | 20000元<br>1000 最低編號 |  |
|             |        | 進入開始大厅              |  |

左侧显示初始起拍价格,当设置最低加价幅度时,点击"+"或"-"号,以最低加价幅度为单位进行加减,也可直接在输入框输入报价(必须为起始报价+N

![](_page_19_Figure_0.jpeg)

倍的最低加价幅度),中间折线图显示本单位历史报价信息。

当报价超过"当前起拍价+10\*最低加价幅度"时,显示加价过高提示,确认后可继续报价,报价完成后点击左上角"退出竞价大厅",在竞拍时间内,可以重复进入竞价大厅进行报价。

![](_page_19_Figure_3.jpeg)

3. 竞拍模式(委托第三方平台拍卖)

竞拍在第三方平台完成,本手册不说明。

竞价结束后,由项目单位确定中标人并发布竞价结果公告,回收商可在一体化平 台门户网站查看竞价结果公告。

|                               | 2022-10-31 |                    |
|-------------------------------|------------|--------------------|
| - 【宁波海运浙能6主机活塞环采购】采购公告 🚥      | 2022-10-31 | • 供应商承诺书           |
| 【新天煤化工阀门】采购公告                 | 2022-10-28 | •浙江能源投标管家          |
| 【温州电厂嘉隆楼建筑安全性鉴定】采购公告          | 2022-10-28 | • 供应商投标操作手册        |
| 【兰溪电厂1号机柴油发电机PLC控制系统改造技术】采购公告 | 2022-10-28 | • 供应商注册登录手册        |
| • 【长兴电厂输煤专业四季度零星维修项目】采购公告     | 2022-10-28 | • 投标人视频会议软件        |
| 【兰溪电厂2023-2024年度暖通系统日常维护】采购公告 | 2022-10-28 | • 供应商财务状况的财务报表模板   |
| - 【嘉华电厂设备防撞柱】采购公告             | 2022-10-28 | • 供应商申请材料真实性的承诺函模板 |
|                               |            | • 供应商廉洁诚信承诺书       |
| 再生资源竞价信息 竞价公告 竞价结果            | 更多〉        | 常见问题 更多》           |
|                               |            | 供应商密码找回手续办理说明      |
|                               |            | • 双轨运行供应商问题梳理      |
|                               |            |                    |
| +                             |            |                    |
| - 大位东到威强                      |            |                    |
| 供应商公示 合格供应商公示 供应商黑名单公示        | 更多〉        | 服务中心               |
|                               |            |                    |

#### 6.3.3 已完成项目

#### 6.3.3.1 菜单路径

菜单路径:回收商登录浙能集团智慧供应链一体化平台,左侧菜单"废旧物资竞价"——已完成项目。

#### 6.3.3.2 功能描述

本功能主要用于查看本单位参与过的所有已完成项目。

#### 6.3.3.3 操作步骤

打开菜单"已完成项目",若查询往期参与完成的采购项目,在查询条件区域选择具体查询条件(可通过右上角【展开高级查询】展示更多查询条件)后点击按钮【搜索】,在查询结果列表展示区域查看结果数据。

| Ξ• 收起导航      | ▲ 已完        | 成项目 (废旧物资处置)                                        |        |                   |               |      |                |        |      |      |       |      |        |             |
|--------------|-------------|-----------------------------------------------------|--------|-------------------|---------------|------|----------------|--------|------|------|-------|------|--------|-------------|
| 💄 供应商管理 🛛 👋  | 查询条件        |                                                     |        |                   |               |      |                |        |      |      |       |      | ▲ 收起商業 | <u>段</u> 查询 |
| ❀询价 ~        | 采购项目        | 编号 请给入采购项目编号                                        | 采购项目名称 |                   | 是否中标          |      |                | 采购代理单位 |      |      |       |      | 家重     | 置           |
| ◎ 竞争性谈判 ~    | 报价单号        |                                                     |        |                   |               |      |                |        |      |      |       |      |        | 1           |
| ❸单─来源 ~      | <b>查询结束</b> |                                                     |        |                   |               |      |                |        |      |      |       |      |        |             |
| 參协议询价 ~      | EPEROR      |                                                     |        |                   |               |      |                |        |      |      |       |      |        | _           |
| ◎ 废旧物资竞价 ^   | 序号          | 座号 采购项目编号/名称                                        |        | 采费代理单位            |               | 采购方式 | н              | 紛争号    | 是否流标 | 终止采购 | 过期末接受 | 是否中标 | 操作     |             |
| 可参与项目        | 1           | P-FQJP-20221014-000002<br>滨海电厂1014白行处置-晚拍-不发布菓三方-8  |        | 浙江浙能组兴滨海热电有限责任公司  |               | 完拍   | Q-FQJP-22-0000 | 10046  | Ŧ    | 16   | Æ     | 是    | [查看]   | î           |
| 正在参与项目       | 2           | P-FQJP-20221014-000001<br>滨海电厂1014自行处置-竞拍-不发布禁三方    |        | 浙江新能图-9演海热电有限责任公司 |               | 竟拍   | Q-FQJP-22-0000 | 10043  | N    | 쥼    | No.   | 是    | [查看]   |             |
| ♦ 协同管理-供应商 ~ | 3           | P-FQJJ-20221014-000001<br>演海电厂1014自行处置-亮价           |        | 浙江新能增沁滨海热电有模责任公司  |               | 寬价   | Q-FQJJ-22-0000 | 0033   | 杏    | 吉    | 否     | 是    | [査看]   |             |
| DOTINIX[1]   | 4           | P-FQJP-20221009-000002<br>演測电厂10月用户培训-発拍-不没布莱三方     |        | 浙江新始始高有限公司        |               | 党伯   | Q-FQJP-22-0000 | 0037   | 10   | Ξ.   | 8     | 是    | (查看)   |             |
|              | 5           | P-FQJJ-20221009-000001<br>演奏电厂10月用户培训-兆价            |        | 浙江新能物流有限公司        |               | 寬价   | Q-FQJJ-22-0000 | 0030   | 8    | 8    | 8     | 是    | [查看]   |             |
|              | 6           | 6 P-FQJP-20220928-000001 新祝<br>天地环保928物流公司编拍-不波布第三方 |        | 浙江新能物高有限公司        | 浙江新皖地造有限公司 克伯 |      | Q-FQJP-22-0000 | 10031  | 否    | 是    | ň     |      | [查看]   |             |
|              |             |                                                     |        |                   |               |      |                |        |      |      |       |      |        |             |

## 点击"查看",显示项目详细信息,在操作栏中,查看通知书。

| Ξŧ     | ← | [P-FQJP-202210 | 0221014-000002] 滨海电厂1014自行 |                              |     |             |                  |            |  |  |  |  |  |
|--------|---|----------------|----------------------------|------------------------------|-----|-------------|------------------|------------|--|--|--|--|--|
| 20     | • | 10010.71.84    | 1.结果通                      | 知书列表                         |     |             |                  |            |  |  |  |  |  |
| 8      |   | 360126日        | 序号                         | 過知料标题                        | 联系人 | 联系电话        | 发送时间             | 操作         |  |  |  |  |  |
| 9      | 0 | 联系人信息          | 1                          | 滨海电厂1014自行处置-竞拍-不发布第三方-8中选通知 | 格拉斯 | 18311329877 | 2022-10-17 10:07 | [查看通知书]    |  |  |  |  |  |
| 9<br>9 | 8 | 竟价文件           |                            |                              |     |             | 共1条 〈 1 〉 10級/页  | ⅰ ┘ 前往 1 页 |  |  |  |  |  |
|        | 0 | 竟价大厅           |                            |                              |     |             |                  |            |  |  |  |  |  |
| 9      |   | 合价结果           |                            |                              |     |             |                  |            |  |  |  |  |  |
|        |   | 70015475       |                            |                              |     |             |                  |            |  |  |  |  |  |
|        |   |                |                            |                              |     |             |                  |            |  |  |  |  |  |